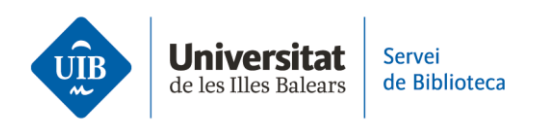

## **CataloguePlus at the library**

*CataloguePlus* houses the library's catalogues and as well as electronic resources such as databases, institutional repositories, e-journals, etc. all in one place. In this sense, a search here brings up books, journal articles, academic publications, etc.

Let's have a look at how it works. Open the library catalogue to search for information about "organic farming". We put the term in inverted commas to search for the exact phrase and get back 28 documents. If you select the CataloguePlus tab, you get back over 676 records from different databases and other electronic resources containing documents such as journal articles, PhD theses, final degree projects, etc.

Just like the normal catalogue, you can use filters to refine the results. 'Format' lets you select the document type and 'content provider' shows you where the resources come from. You can also use the 'publication date' filter to bring up documents published in a specific time period.

Get complete information on each record by clicking on the title or the buttons in each record to view the full text.

This is not always possible, however. For example, the article "Agricultura ecológica  $\gamma$  de proximidad como herramienta para el desarrollo rural" does not show the full text. To view the text, we search for the journal name in the catalogue and if the library stocks it, you can check whether the issue you want is available and find the article. If the library does not stock the journal or the issue, you can request an Interlibrary Loan.

For more information, head to the library website: biblioteca.uib.cat. You may contact staff in-person at the counter, or use the *Deman@ la biblioteca respon* service: by either sending a WhatsApp or filling in the e-mail contact form.